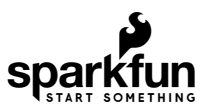

# Hookup Guide for the Qwiic Motor Driver

## Introduction

The Qwiic Motor Driver takes all the great features of the Serial Controlled Motor Driver and mini-sizes them, adding Qwiic ports for plug and play functionality. Boasting the same PSOC and 2-channel motor ports, the QWIIC Motor Driver is designed to communicate over I<sup>2</sup>C, but UART is also available.

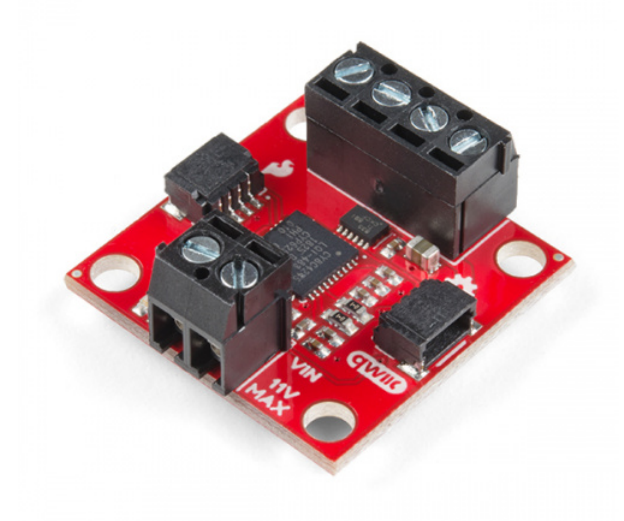

SparkFun Qwiic Motor Driver © ROB-15451

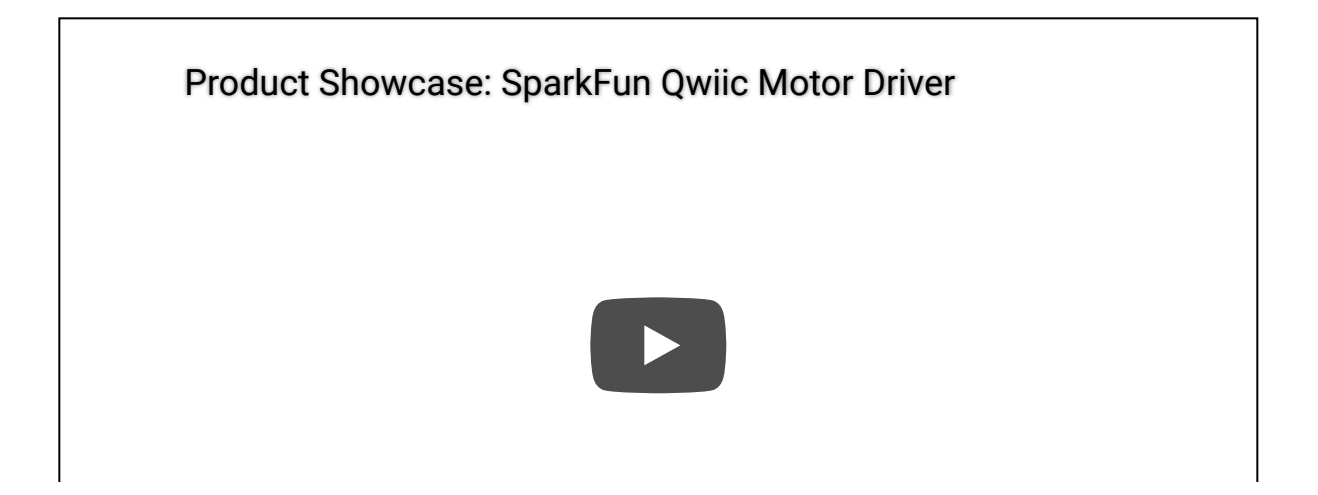

#### **Required Materials**

To follow along with this tutorial, you will need the following materials. You may not need everything though depending on what you have. Add it to your cart, read through the guide, and adjust the cart as necessary.

| Qwiic Motor Driver Wish List SparkFun Wish List |                                                                                                    |  |  |
|-------------------------------------------------|----------------------------------------------------------------------------------------------------|--|--|
|                                                 | USB Mini-B Cable - 6"<br>CAB-13243<br>This is a USB 2.0 type B to Mini-B 5-pin black cable. You know, the mini-B connector that usually comes with USB …                            |  |  |
|                                                 | SparkFun FTDI Basic Breakout - 3.3V<br>DEV-09873<br>This is the newest revision of our [FTDI Basic](http://www.sparkfun.com/commerce/product_info.php?products_id=                  |  |  |
| -                                               | SparkFun Qwiic Motor Driver<br>ROB-15451                                                                                                    |  |  |
|                                                 | SparkFun RedBoard Qwiic<br>DEV-15123                                                                                                    |  |  |
|                                                 | Hobby Gearmotor - 140 RPM (Pair)<br>ROB-13302<br>These are a pair of hobby gearmotors from DAGU. These gearmotors are the same ones recommended for use in                          |  |  |
| /                                               | Qwiic Cable - 100mm<br>PRT-14427                                                                                                    |  |  |
| (O)                                             | SparkFun Traveler microB Cable - 1m<br>CAB-14741                                                                                                    |  |  |
| Ç                                               | Jumper Wires Premium 6" M/M - 20 AWG (10 Pack)<br>PRT-11709<br>Jumper wires are awesome. Just a little bit of stranded core wire with a nice solid pin connector on either end. The |  |  |
|                                                 | Lithium Ion Battery - 1Ah<br>PRT-13813<br>These are very slim, extremely light weight batteries based on Lithium Ion chemistry. Each cell outputs a nominal 3…                      |  |  |

#### Suggested Reading

If you aren't familiar with the following concepts, we recommend you read over these tutorials before continuing.

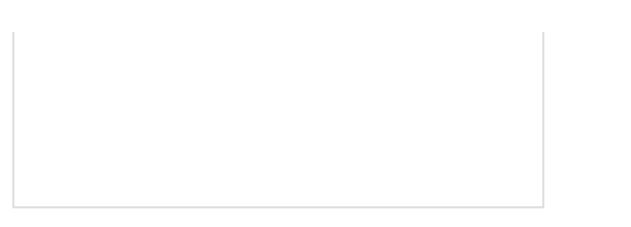

Serial Communication Asynchronous serial communication concepts: packets, signal levels, baud rates, UARTs and more!

#### I2C

An introduction to I2C, one of the main embedded communications protocols in use today.

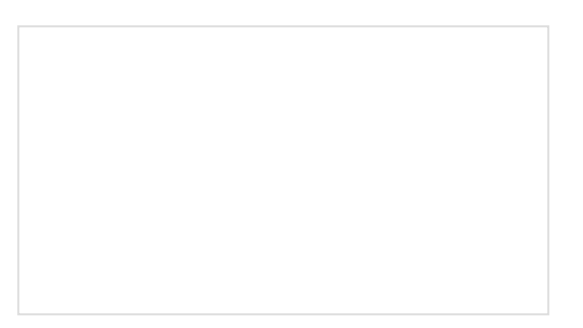

Motors and Selecting the Right One Learn all about different kinds of motors and how they operate.

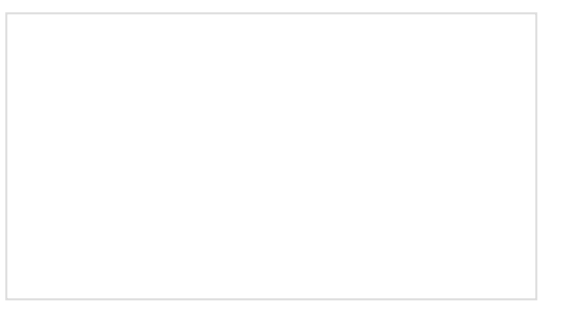

Logic Levels Learn the difference between 3.3V and 5V devices and logic levels.

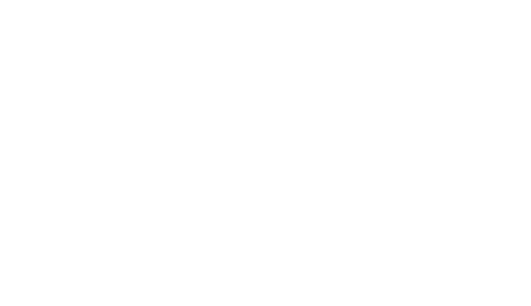

Bi-Directional Logic Level Converter Hookup Guide

An overview of the Bi-Directional Logic Level Converter, and some example circuits to show how it works.

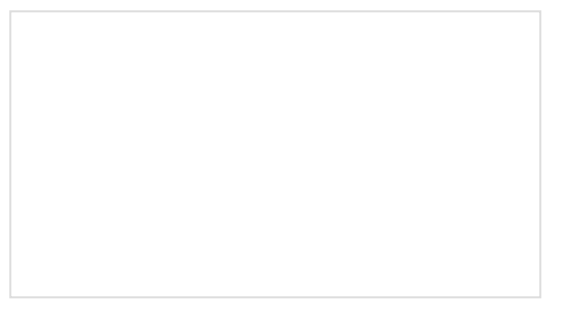

Serial Controlled Motor Driver Hookup Guide Hookup guide for the Serial Controlled Motor Driver

## Hardware Overview

Let's look at some of the various features of the hardware.

#### Features:

- 1.5 A peak drive per channel, 1.2 A steady state
- Operates from 3 to 11 volts with 12v absolute max
- 3.3V default VCC and logic
- 127 levels of DC drive strength.
- Controllable by I<sup>2</sup>C or TTL UART signals
- Direction inversion on a per motor basis
- Global Drive enable
- Exposed small heat sink shape
- Several I<sup>2</sup>C addresses, default UART bauds available

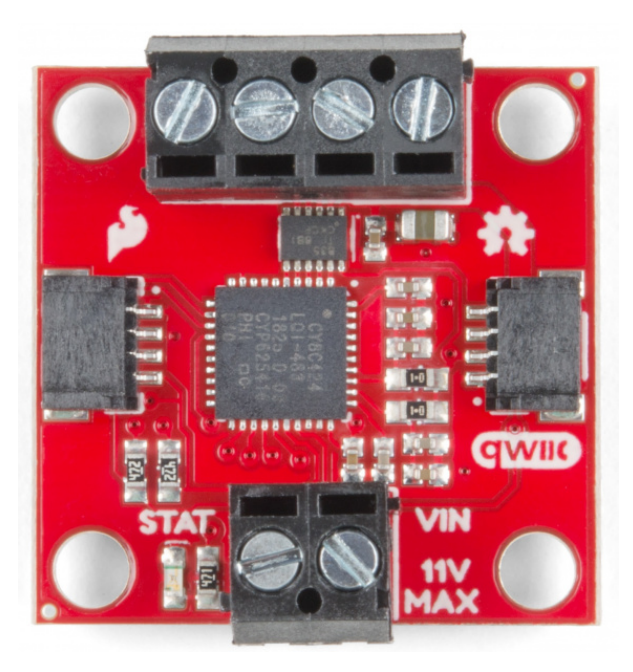

#### Power

There are two separate power circuits on this board . Power for the motors is supplied through the **VIN Connectors** - you can provide anywhere from **3.3V to 11V** to the "MAX 11V" and "GND" connections. Power for the PSOC and logic circuits is provided by the *3.3V* inputs on the Qwiic connectors. Both are needed for proper functioning.

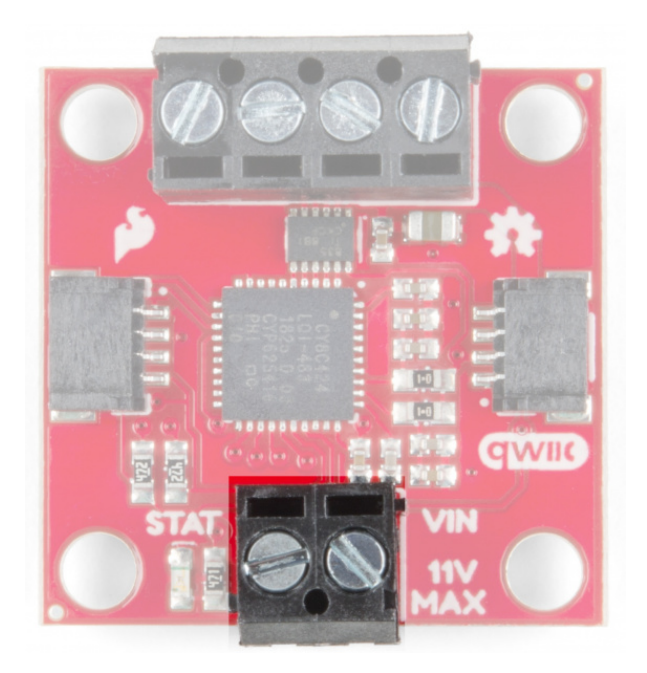

Motor Power Ports: Ground (Left) - VIN(Right)

#### **Qwiic Connectors**

There are two Qwiic connectors on the board such that you can provide power or daisy-chain the boards should you choose to do so. If you're unfamiliar with our Qwiic system, head on over to our Qwiic page to see the advantages!

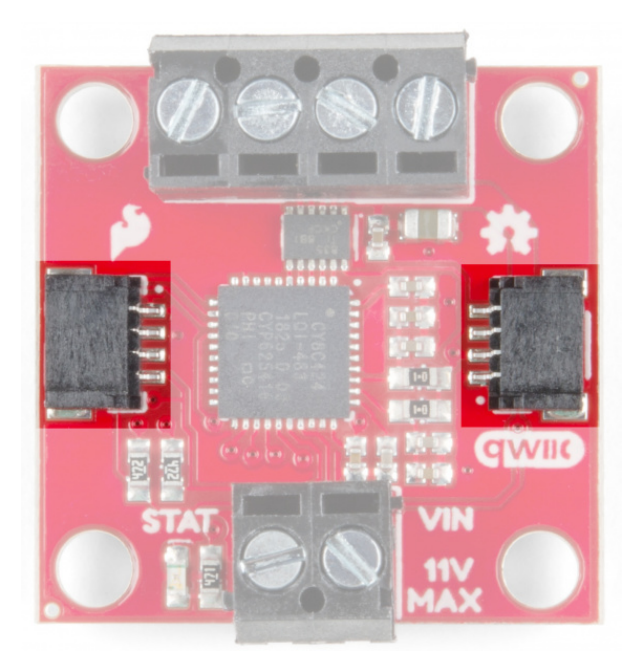

#### Motor Ports

The screw pin terminals at the top of the board allow for two motor connections. They are labeled on the backside of the board.

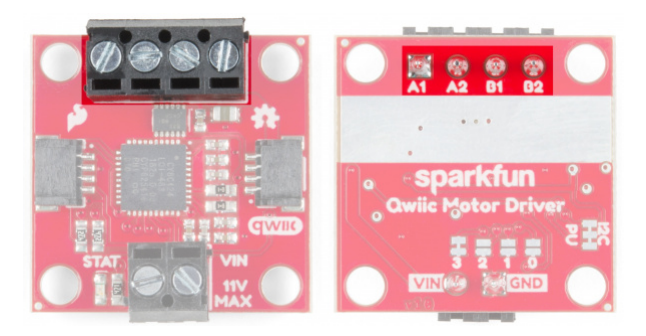

From left to right on the front: B2-B1-A2-A1

|            |      |           |                                        | Function / Connection |                  |
|------------|------|-----------|----------------------------------------|-----------------------|------------------|
| Group      | Name | Direction | Description                            | UART                  | l <sup>2</sup> C |
| Motor Port | A1   | 0         | Winding of first addressable location  | Motor A winding       |                  |
|            | A2   | 0         | Winding of first addressable location  | Motor A winding       | J                |
|            | B1   | 0         | Winding of second addressable location | Motor B winding       | J                |
|            | B2   | 0         | Winding of second addressable location | Motor B winding       | J                |

#### Jumpers

#### Jumper Usage Table

There are 2 sets of jumpers to configure on this board. There are pull-up enables for  $I^2C$  and 4 **config** bits that select operational mode.

| Name                     | Description                        | Usage                                                                                                    |
|--------------------------|------------------------------------|----------------------------------------------------------------------------------------------------|
| I <sup>2</sup> C Jumpers | l <sup>2</sup> C pull-up<br>enable | Opening these disables thel <sup>2</sup> C pull-up resistors used for l <sup>2</sup> C communication. If multiple l <sup>2</sup> C devices are being used, these pull-ups should be disabled on all but <b>one</b> device. If UART is being used, the pull-up resistors should be disabled. |
| Address<br>Jumpers       | Serial and function selection      | The config bits are 4 bits that form a configuration nybble. A closed jumper is a '1' and an open jumper is a '0'. See config table for more information.                                                                                                    |

## I<sup>2</sup>C Pull-Up Jumpers

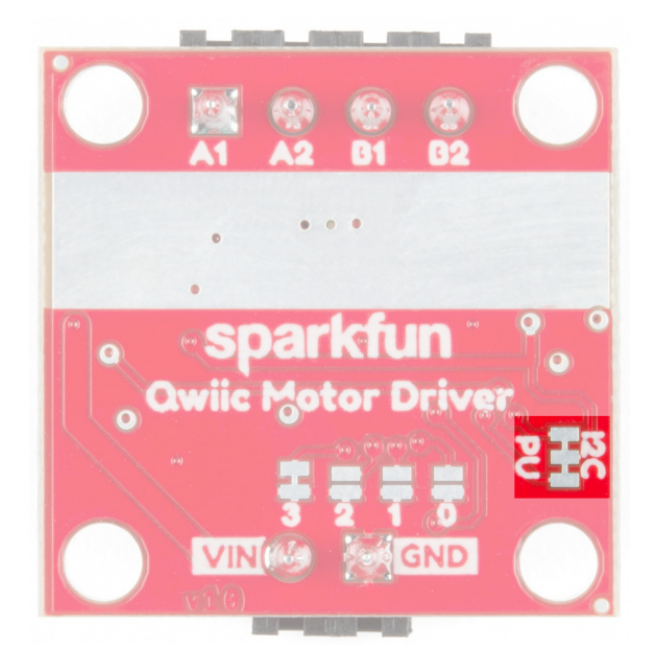

#### Address Bits

The configuration is set by encoding a number into the 4 config bits on the bottom of the board. Close a jumper to indicate a 1, or leave it open to indicate a 0.

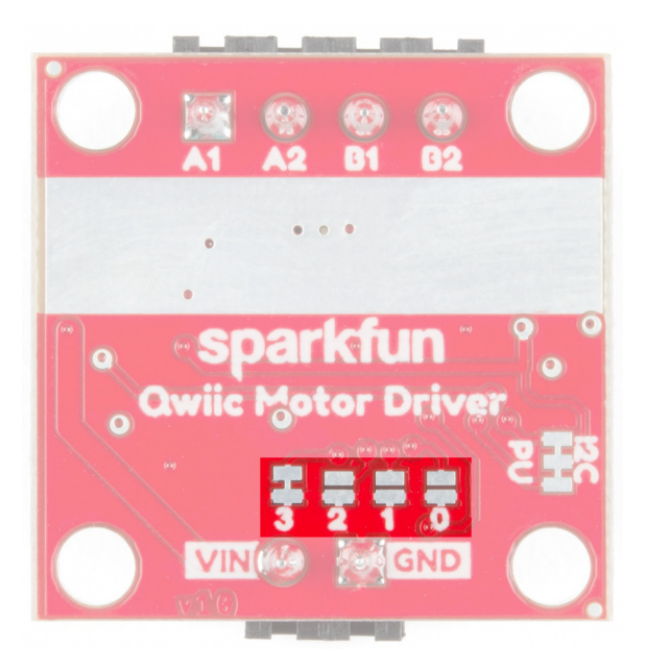

Use this table to see what the user port, address, and expansion port will become in each configuration:

| Pattern | Mode             | User Port        | User Address | Expansion Port |
|---------|------------------|------------------|--------------|----------------|
| 0000    | UART at 9600     | UART             | N/A          | Master         |
| 0011    | l <sup>2</sup> C | l <sup>2</sup> C | 0x58         | Master         |
| 0100    | l <sup>2</sup> C | l <sup>2</sup> C | 0x59         | Master         |
| 0101    | l <sup>2</sup> C | l <sup>2</sup> C | 0x5A         | Master         |
| 0110    | l <sup>2</sup> C | l <sup>2</sup> C | 0x5B         | Master         |

| 0111 | l <sup>2</sup> C | l <sup>2</sup> C | 0x5C | Master |
|------|------------------|------------------|------|--------|
| 1000 | l <sup>2</sup> C | l <sup>2</sup> C | 0x5D | Master |
| 1001 | l <sup>2</sup> C | l <sup>2</sup> C | 0x5E | Master |
| 1010 | l <sup>2</sup> C | l <sup>2</sup> C | 0x5F | Master |
| 1011 | l <sup>2</sup> C | l <sup>2</sup> C | 0x60 | Master |
| 1100 | l <sup>2</sup> C | l <sup>2</sup> C | 0x61 | Master |
| 1101 | UART at 57600    | UART             | N/A  | Master |
| 1110 | UART at 115200   | UART             | N/A  | Master |
| 1111 | N/A              | Reserved         | N/A  | N/A    |

Bold text is the default setting for the Qwiic Motor Driver

#### Thermal Conduction Area

The Qwiic Motor Driver is designed to operate small robot drive motors without a heatsink; we were able to run up to about 1.1A continuous current without going above 100°C. If you find that you need a heatsink, you can use our Theragrip Thermal Tape to attach three Small Heat Sinks across the thermal conduction area on the back of the board.

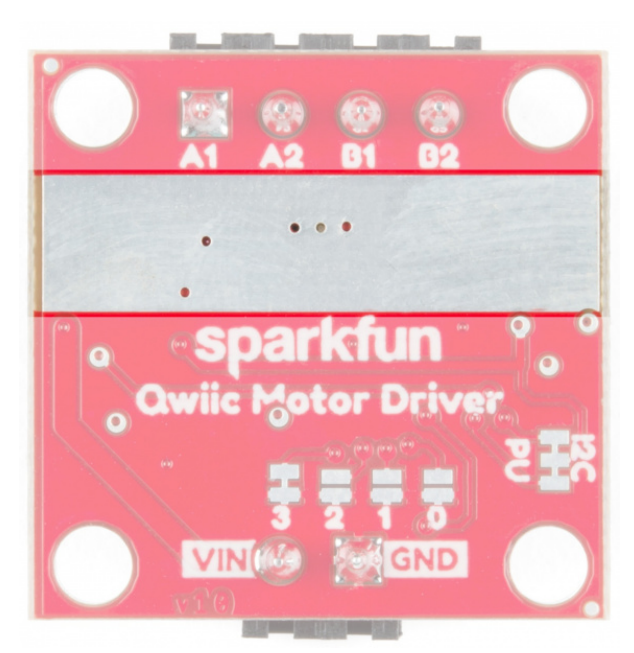

If you need more information on how to determine whether or not you need a heat sink, kick on over to the Serial Controlled Motor Driver Hookup Guide and scroll down to *Typical Application Motors and Heat Sinking*.

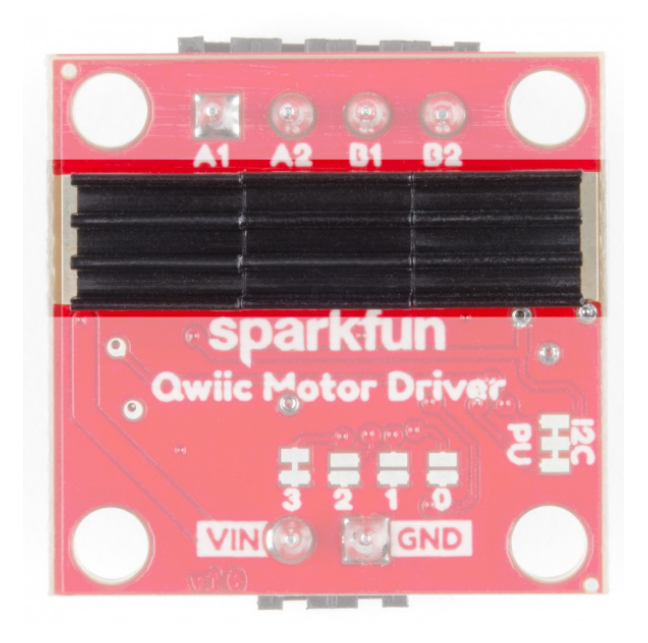

Small Heatsinks on the back of the Qwiic Motor Driver

#### **Board Dimensions**

All measurements are in inches. The Qwiic Motor Driver PCB measures 1x1 inch, with slight overhangs for the power and motor screw terminals.

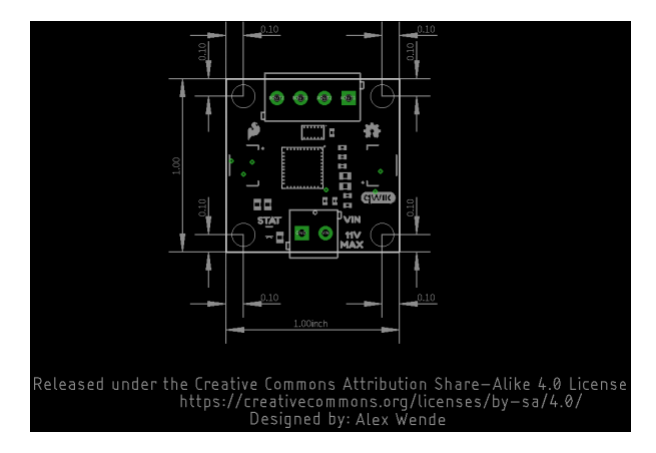

## Software Setup

**Note:** This code/library has been written and tested on Arduino IDE version 1.8.5. Otherwise, make sure you are using the latest stable version of the Arduino IDE on your desktop. If this is your first time using Arduino, please review our tutorial on installing the Arduino IDE. If you have not previously installed an Arduino library, please check out our installation guide.

#### Installing Arduino

If you haven't used the Arduino IDE before, head on over to our Installing the Arduino IDE tutorial to get set up:

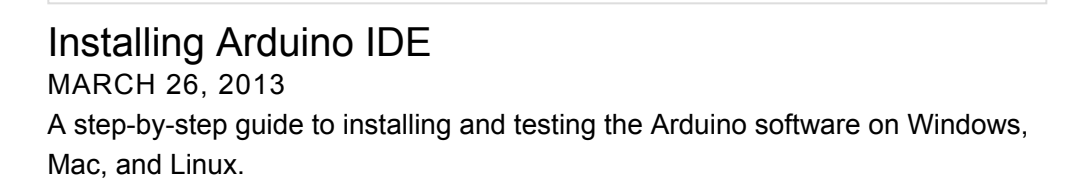

#### Getting the Arduino Library

The Qwiic Motor Driver uses the same Arduino Library as the Serial Controlled Motor Driver (hereafter referred to as SCMD). To get the Arduino library, either download and install it from Github or use the Arduino Library Manager.

#### Download the Github repository

Visit the GitHub repository to download the most recent version of the library, or click the link below:

#### DOWNLOAD THE ARDUINO LIBRARY

#### Use the library manager or install in the Arduino IDE

In the Library Manager, search for *Serial Controlled Motor Driver*. For help installing the library, check out our How To Install An Arduino Library tutorial.

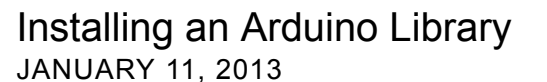

How do I install a custom Arduino library? It's easy! This tutorial will go over how to install an Arduino library using the Arduino Library Manager. For libraries not

linked with the Arduino IDE, we will also go over manually installing an Arduino library.

## **Experiment 1: Testing the Motors**

Let's start by hooking up some motors and making sure they're running. Since the Qwiic Motor Driver uses the same PSOC as the Serial Controlled Motor Driver, the same examples will work with minor modifications.

✓ Note: In lieu of using the external LiPo battery, it is also possible to use the 5V and GND pins from the RedBoard Qwiic.

#### Hardware Hookup

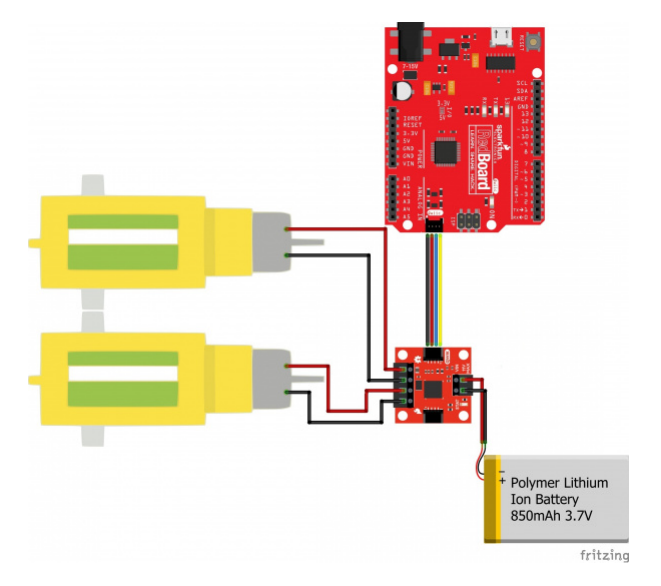

Click the image for a closer look

#### Testing the Motors

The following test is essentially the *TwoMotorRobot.ino* example from the SCMD library, but with a few minor changes to account for the defaults of the Qwiic Motor Driver.

Copy and paste the following code into your Arduino browser and upload.

```
//This example drives a robot in left and right arcs, driving in an overall wiggly course.
// It demonstrates the variable control abilities. When used with a RedBot chassis,
11
   each turn is about 90 degrees per drive.
//
// Pin 8 can be grounded to disable motor movement, for debugging.
#include <Arduino.h>
#include <stdint.h>
#include "SCMD.h"
#include "SCMD_config.h" //Contains #defines for common SCMD register names and values
#include "Wire.h"
SCMD myMotorDriver; //This creates the main object of one motor driver and connected slaves.
void setup()
{
  pinMode(8, INPUT PULLUP); //Use to halt motor movement (ground)
  Serial.begin(9600);
  Serial.println("Starting sketch.");
  //***** Configure the Motor Driver's Settings *****//
  // .commInter face is I2C_MODE
  myMotorDriver.settings.commInterface = I2C_MODE;
  // set address if I2C configuration selected with the config jumpers
  myMotorDriver.settings.I2CAddress = 0x5D; //config pattern is "1000" (default) on board for ad
dress 0x5D
  // set chip select if SPI selected with the config jumpers
  myMotorDriver.settings.chipSelectPin = 10;
  //*****initialize the driver get wait for idle*****//
  while ( myMotorDriver.begin() != 0xA9 ) //Wait until a valid ID word is returned
  {
    Serial.println( "ID mismatch, trying again" );
    delay(500);
  }
  Serial.println( "ID matches 0xA9" );
  // Check to make sure the driver is done looking for slaves before beginning
  Serial.print("Waiting for enumeration...");
  while ( myMotorDriver.ready() == false );
  Serial.println("Done.");
  Serial.println();
  //****Set application settings and enable driver****//
  //Uncomment code for motor 0 inversion
  //while( myMotorDriver.busy() );
  //myMotorDriver.inversionMode(0, 1); //invert motor 0
  //Uncomment code for motor 1 inversion
```

```
while ( myMotorDriver.busy() ); //Waits until the SCMD is available.
  myMotorDriver.inversionMode(1, 1); //invert motor 1
  while ( myMotorDriver.busy() );
  myMotorDriver.enable(); //Enables the output driver hardware
}
#define LEFT_MOTOR 0
#define RIGHT MOTOR 1
void loop()
{
  //pass setDrive() a motor number, direction as O(call O forward) or 1, and level from O to 255
  myMotorDriver.setDrive( LEFT MOTOR, 0, 0); //Stop motor
  myMotorDriver.setDrive( RIGHT_MOTOR, 0, 0); //Stop motor
  while (digitalRead(8) == 0); //Hold if jumper is placed between pin 8 and ground
  //***** Operate the Motor Driver *****//
  // This walks through all 34 motor positions driving them forward and back.
  // It uses .setDrive( motorNum, direction, level ) to drive the motors.
  //Smoothly move one motor up to speed and back (drive level 0 to 255)
  for (int i = 0; i < 256; i++)
  {
    myMotorDriver.setDrive( LEFT_MOTOR, 0, i);
    myMotorDriver.setDrive( RIGHT_MOTOR, 0, 20 + (i / 2));
    delay(5);
  }
  for (int i = 255; i \ge 0; i--)
  {
    myMotorDriver.setDrive( LEFT MOTOR, 0, i);
    myMotorDriver.setDrive( RIGHT_MOTOR, 0, 20 + (i / 2));
    delay(5);
  }
  //Smoothly move the other motor up to speed and back
  for (int i = 0; i < 256; i++)
  {
    myMotorDriver.setDrive( LEFT MOTOR, 0, 20 + (i / 2));
    myMotorDriver.setDrive( RIGHT_MOTOR, 0, i);
    delay(5);
  }
  for (int i = 255; i >= 0; i--)
  {
    myMotorDriver.setDrive( LEFT_MOTOR, 0, 20 + (i / 2));
    myMotorDriver.setDrive( RIGHT_MOTOR, 0, i);
    delay(5);
  }
}
```

#### What You Should See

The code goes through and establishes communication with the motor driver and then runs each motor in arcs, resulting in a "wiggly pattern".

Things to note:

- Serial.begin is periodically run until the returned ID word is valid.
- Setup waits for isReady() to become true before going on to the drive section
- One motor is inverted by command at setup. Do it here so you don't have to mess with it later.
- enable() is called to connect the drivers to the PWM generators.
- LEFT\_MOTOR and RIGHT\_MOTOR are defined to ease use of the setDrive( ... ) function.

See the Arduino Library Reference section of the Serial Controlled Motor Driver Hookup Guide for more information on the functions defined in the Arduino library.

## **Experiment 2: Interactive Commands with UART**

This example demonstrates the basic commands, plus some direct register access possible with only a UART available. This type of program could be easily run from a script from a more classic PC where I<sup>2</sup>C isn't available.

#### Interactive UART

#### Requirements

- Computer serial terminal set to 9600 baud.
- Terminal set to send CR and LF (Carriage return and line feed).
- Config jumpers set to '0000', or all open.
- I<sup>2</sup>C PU jumper fully open
- FTDI Basic or Serial Basic either will work but ensure you have the 3.3V version

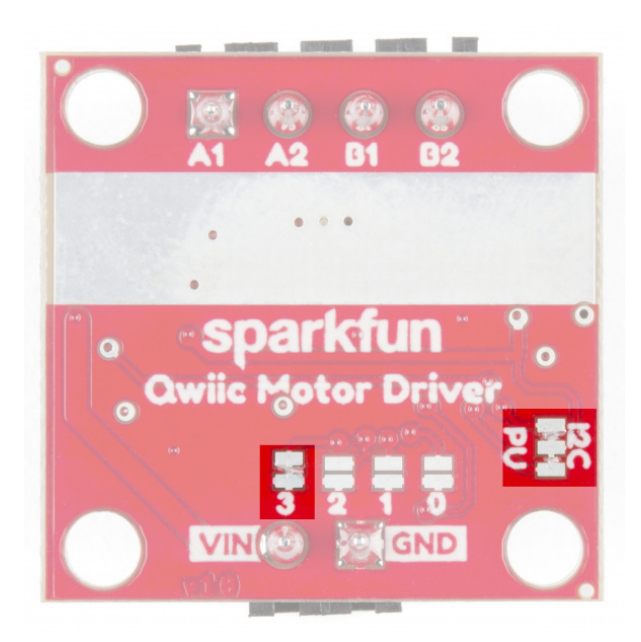

Make sure the Address Jumper 3 and  $I^2C$  Pullup Jumpers are cut as you see here.

Connect the FTDI to the Qwiic Motor Driver as you see in the Fritzing diagram below. Attach two motors to the driver, one between A1 and A2, and the other between B1 and B2.

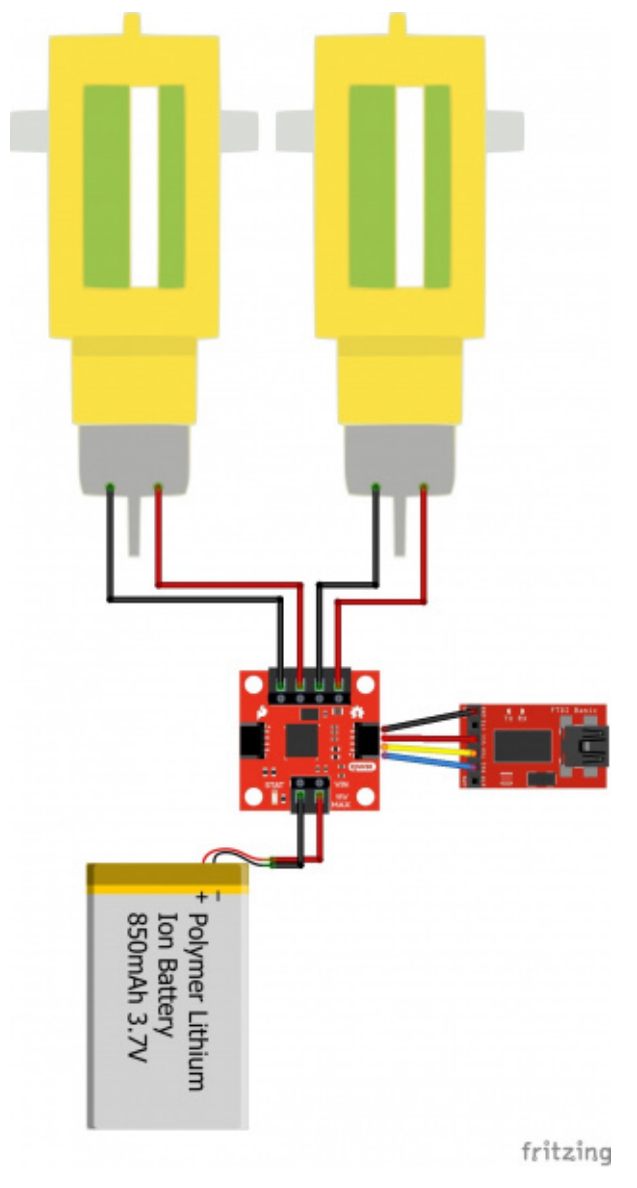

Click the image for a closer look

#### **Example Commands**

When you're ready, make sure you have the correct COM port selected in your Arduino IDE, open a Serial Monitor, and send the following commands:

"R01"

This will read the ID register and return 0xA9

"M0F50"

This will tell motor 0 to drive at half speed, forward -- But nothing will happen yet!

"E"

This will enable all drivers. Motor 0 should begin spinning at half speed.

"M1R100"

This will tell motor 1 to drive at full speed in reverse. Now both should be spinning opposite directions.

"D"

D will disable both motors, which will stop spinning.

See the section UART Commands in the Serial Controlled Motor Driver Hookup Guide for a full command listing.

## Troubleshooting

### • Need help?

If your product is not working as you expected or you need technical assistance or information, head on over to the SparkFun Technical Assistance page for some initial troubleshooting.

If you don't find what you need there, the SparkFun Forums are a great place to find and ask for help. If this is your first visit, you'll need to create a Forum Account to search product forums and post questions.

## **Resources and Going Further**

- Schematic (PDF)
- Eagle Files (ZIP)
- Github (Hardware)
- Github (Arduino Library)
- Serial Controlled Motor Driver DataSheet (PDF)
- Python Library GitHub
- Qwiic Motor Driver Board Dimensions

Need inspiration? Check out some of the Qwiic or motor related tutorials!

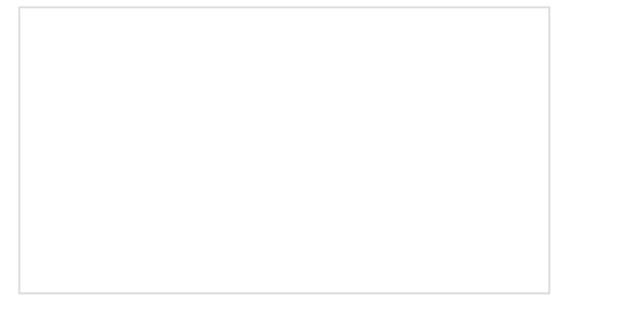

SparkFun LoRa Gateway 1-Channel Hookup Guide

How to setup and use the LoRa Gateway 1-Channel in Arduino.

Using SparkFun Edge Board with Ambiq Apollo3 SDK

We will demonstrate how to get started with your SparkFun Edge Board by setting up the toolchain on your computer, examining an example program, and using the serial uploader tool to flash the chip.

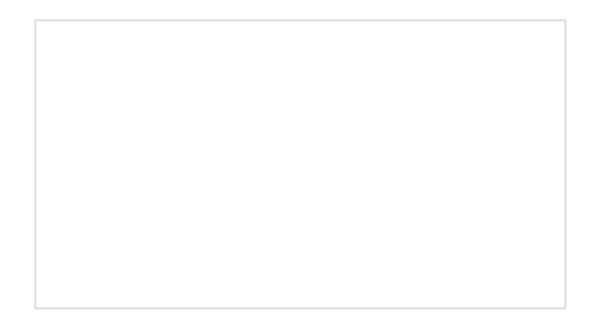

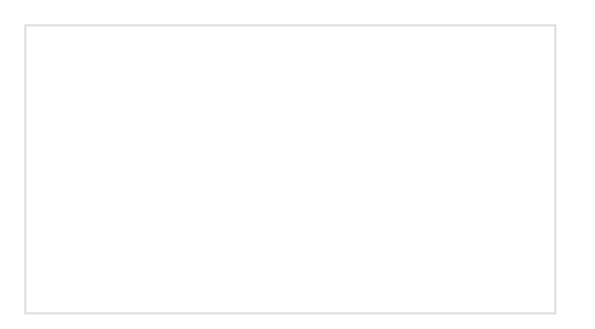

Build a Qwiic Jukebox that is Toddler Approved! Follow this tutorial to build your own custom jukebox. Note, this is designed simple and tough for use primarily with toddlers. It's also a great introduction to SparkFun's Qwiic products! Capacitive Touch Slider (CAP1203) Hookup Guide

An easy and Qwiic way to add capacitive touch to any of your projects using the CAP1203! In this guide, we go over how to connect and set up your Capacitive Touch Slider so you can start playing with it right away.

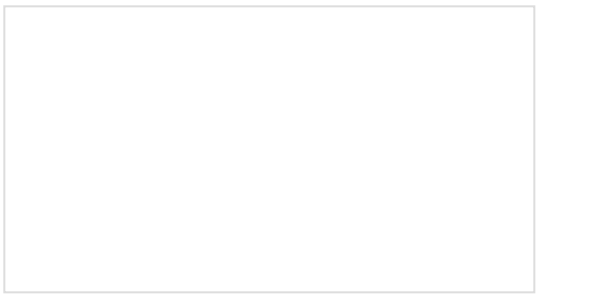

SparkFun Inventor's Kit for micro:bit Experiment Guide

This guide contains all the information you will need to explore the twelve circuits of the SparkFun Inventors Kit for micro:bit.

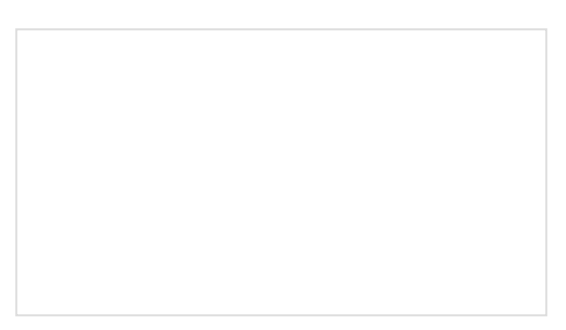

How to Build a Remote Kill Switch Learn how to build a wireless controller to kill power when things go... sentient.

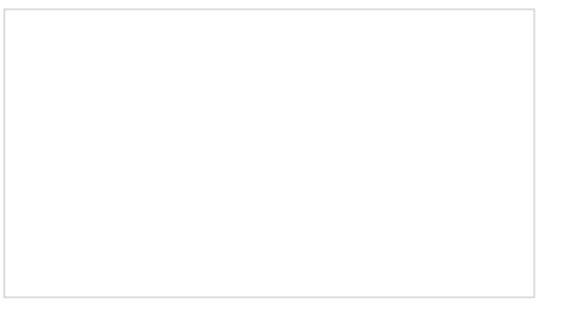

ReconBot with the Tessel 2 Build a robot with the Tessel 2 that you can control from a browser on your phone or laptop. Activity Guide for SparkFun Tinker Kit This activity guide will take you through the basics of building 11 different circuits with the SparkFun Tinker Kit and how to program them using the Arduino IDE.